2023 年 7月 18日 システム企画推進課

## KnowledgeDeliver ログイン手順変更のお知らせ

※2023 年 8月 9日(水) より、KnowledgeDeliver のログイン手順が変更になります。

◆注意事項: KnowledgeDeliver のログイン URL を変更したため、これまでのブックマーク (お気に入り)からアクセスして、ログインすることができません。新しい URL で再度ブッ クマークいただくようお願い申し上げます。

-----ログイン手順-----ロ

 ブラウザ(Microsoft Edge、Google Chrome等)を起動して、下記のURLを入力し、シス テム企画推進課のホームページにアクセスしてください。 URL:https://www.ccile.otemon.ac.jp/

システム企画推進課のホームページが表示されたら、「KnowledgeDeliver」のアイコンをクリックしてください。

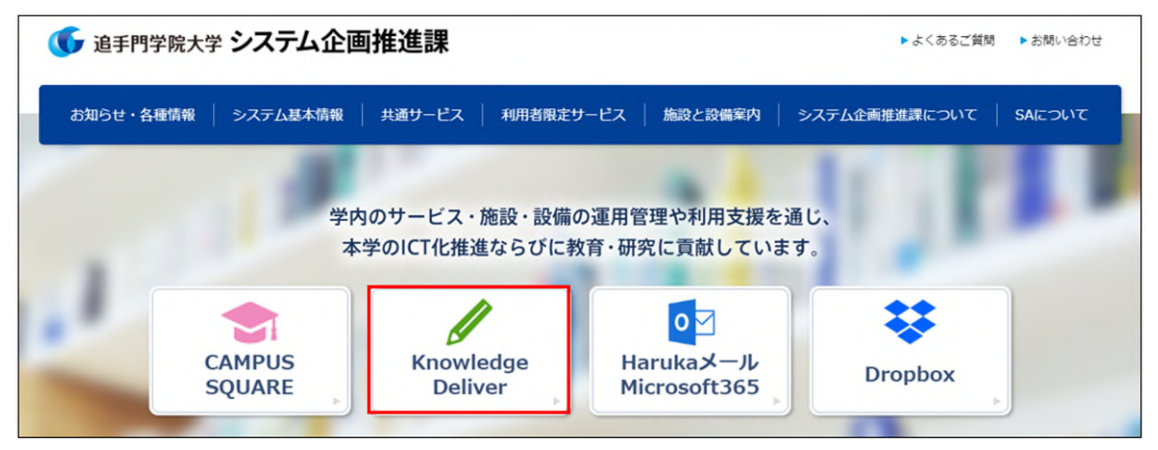

 KnowledgeDeliverの概要ページが表示されますので、「KnowledgeDeliver(学生用)」 をクリックします。

| <ul> <li>KnowledgeDeliverの概要</li> </ul> |  |
|-----------------------------------------|--|
| ▶ KnowledgeDeliver(学生用) 🗗               |  |
| ▶ KnowledgeDeliver(教員用) 🗗               |  |

④ 過去に Microsoft365 にサインインしている場合は、アカウントの選択画面に遷移します。「Haruka メールアドレス(学籍番号@haruka.otemon.ac.jp)」を選択してください。
 ※他システムで既に認証済の場合、④~⑥を省略して⑦の画面が表示されます。

| Microsoft<br>アカウントを選択する  |   |
|--------------------------|---|
| 学籍番号@haruka.otemon.ac.jp | : |
| → 別のアカウントを使用する           |   |

過去に Microsoft365 にサインインしていない場合は、サインイン画面に遷移します。 サインイン画面が表示されますので、「メール、電話、Skype」欄に「Haruka メールア ドレス(学籍番号@haruka.otemon.ac.jp)」を入力して、「次へ」をクリックします。

| Microsoft     |               |  |
|---------------|---------------|--|
| サインイン         |               |  |
| 学籍番号@haruka   | .otemon.ac.jp |  |
| アカウントにアクセスできな | い場合           |  |
|               |               |  |

5 「パスワード」欄に「パスワード(従来通り)」を入力して、「次へ」をクリックしま す。

| Microsoft    |       |
|--------------|-------|
| $\leftarrow$ |       |
| パスワードの入力     |       |
| パスワード        |       |
| パスワードを忘れた場合  |       |
|              | サインイン |
|              |       |

⑥ 「サインインの状態を維持しますか?」と聞かれたら「今後このメッセージを表示しない」にチェックを入れて、「はい」をクリックします。

| Microsoft                                                                  |
|----------------------------------------------------------------------------|
| サインインの状態を維持しますか?<br>これにより、サインインを求められる回数を減らすことができま<br>す。<br>今後このメッセージを表示しない |
| (it)                                                                       |

⑦ KnowledgeDeliver の受講画面が表示されれば、ログイン完了です。

| KnowledgeDeliver                       |                                          |                  | •        | ●ログアウト |
|----------------------------------------|------------------------------------------|------------------|----------|--------|
| ************************************** |                                          |                  | 012788-  | >=>>   |
| ▲ ±-□:                                 | - 63.7                                   | 0.85             | ? よくある質問 | >      |
|                                        |                                          | - Control        | ◎の外部ツール> |        |
| 2023 🔹 👘                               | ###) <del>-</del>                        | ■ ■ ▼ 税込みなし・     | ◆ 環境設定 → |        |
| C. C. C.                               | - a toto                                 |                  | 0~15 ·   |        |
| Children of                            | Children and                             |                  |          |        |
| ALC AL                                 | CALL AND                                 | Charles I h      |          |        |
| (mb) BYOD/(ソコン設定マニ<br>コマル (新3 体対象)     | (m) <u>BYODパリコン設定マニ</u><br>ファアル (第3,件対策) | (100) CXD (2001) |          |        |
| 20                                     | [macOS]_ (22)                            | -                |          |        |
|                                        |                                          |                  |          |        |

-----

ご不明点があれば、システム企画推進課までお問い合わせください。